## オンライン診療の手順

- 1. LINE ドクターで希望する日時の予約をお取りください
- 診療の時間を確約するものではなく、診療開始時間は多少前後いたします
- 予約の際は、処方箋の送付先の設定で必ず「薬局にFAX で送付」を選択
- ・受け取りを希望される薬局の情報も入力

当院の LINE ドクターのページ ・PC で開いている場合、スマートフォンのカメラで読み込み ・スマートフォンで開いている場合、この画面の スクリーンショットを保存し、LINE の「友だち追加」の画面で 「QR コード」⇒右下の画像選択からスクリーンショットの 画像を選択する

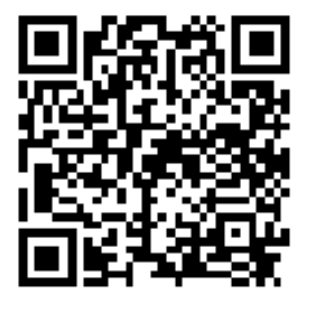

- 2. 予約システムでも、LINEドクターで予約した診療時間枠の予約をお取りください
  - ・予約される際は、「遠隔診療」を選択
  - ・予約システムでの予約は、診療開始30分前からになります
  - ・LINE ドクターの予約時間をベースに連絡いたします(予約システムの順番は前後します)
- ※システムの調整上、LINE ドクターの予約が取れても予約システムの順番予約は取れないこと がありますが、その場合、オンライン診療はできません。
- ※LINE ドクターの予約が取れても、予約人数超過により予約システムの順番予約が取れない場合、オンライン診療はできませんのでご了承ください。
- 3. 当院スタッフからの電話連絡をお待ちください
- ・LINE ドクターと予約システムの両方の予約が取れた方に、当院スタッフから電話で連絡
- ・当院からの電話番号は 下4桁が 3387 または 5639
- ※万が一、診療終了時間近くになっても連絡がない場合、お手数ですがお電話ください。
- 4. 医師からの LINE ドクターの連絡をお待ちください
  - ・当院スタッフとの電話が終了したら、LINE ドクターに連絡が入るまでお待ちください
  - ・LINE ドクターの予約時間に合わせて連絡いたしますが、多少前後する可能性があります
  - ・LINE ドクターからの連絡に応答後、「ビデオ通話を開始」ボタンを押す

(「ビデオ通話を開始」ボタンが押されるまで診療が開始できません。)

5. オンライン診療終了後、30 分以内に指定された薬局に FAX を送信いたします。薬が準備できたかのご確認は、直接薬局にお電話ください。